www.ankarabarosu.org.tr web sayfamızdan BARO EKSPRES ikonuna tıklıyoruz.

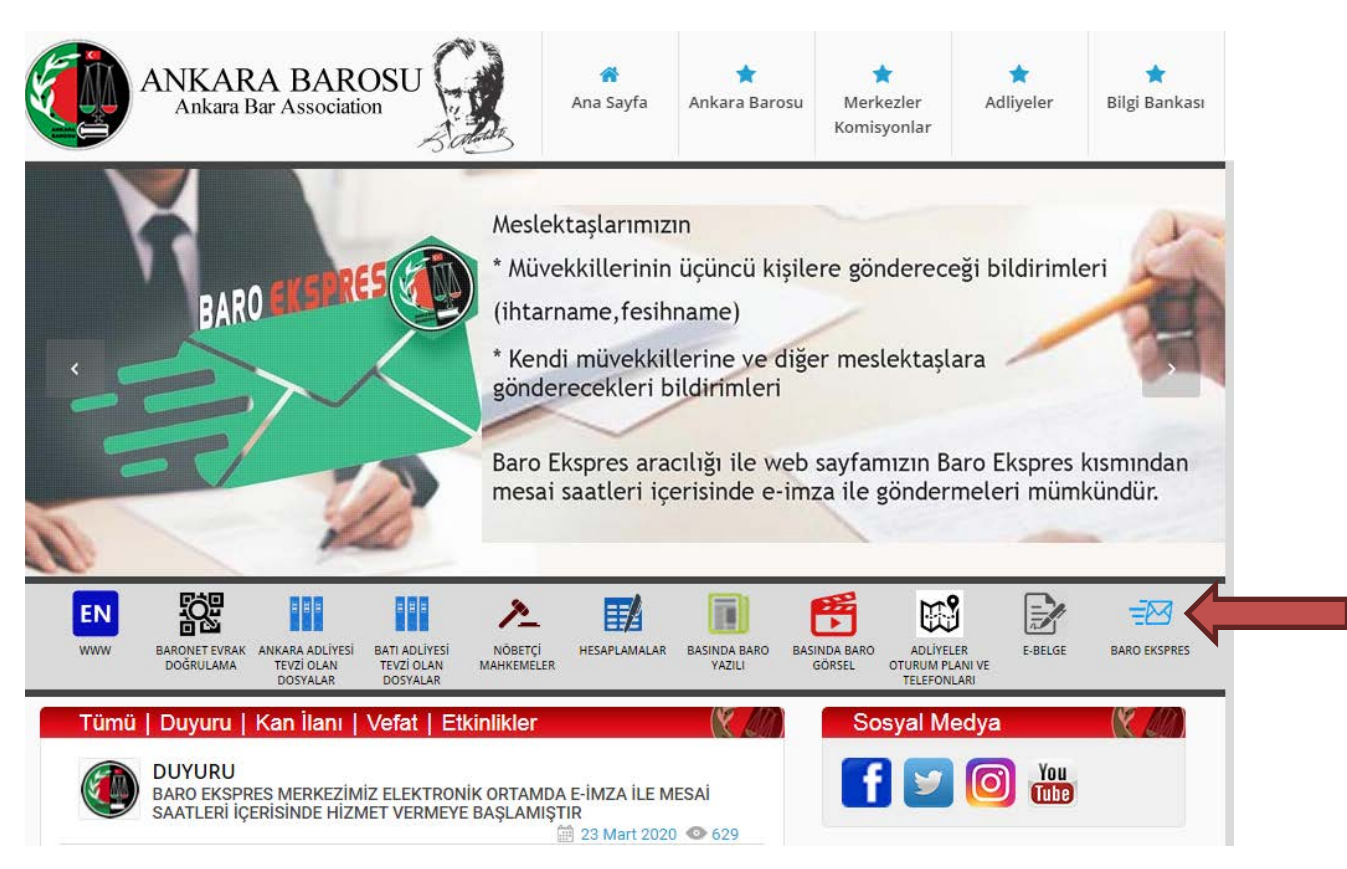

Açılan ekrana **TC Kimlik No** yazıp **GİRİŞ** butonunu tıklıyoruz. **E-imza** ile imzalamak için tarayıcımızın indireceği dosyayı sakla butonunu tıklıyoruz. Daha sonra indirdiği **java** eklentisine tıklayarak <u>e-imza</u> <u>şifremizi girerek imzalıyoruz</u>.

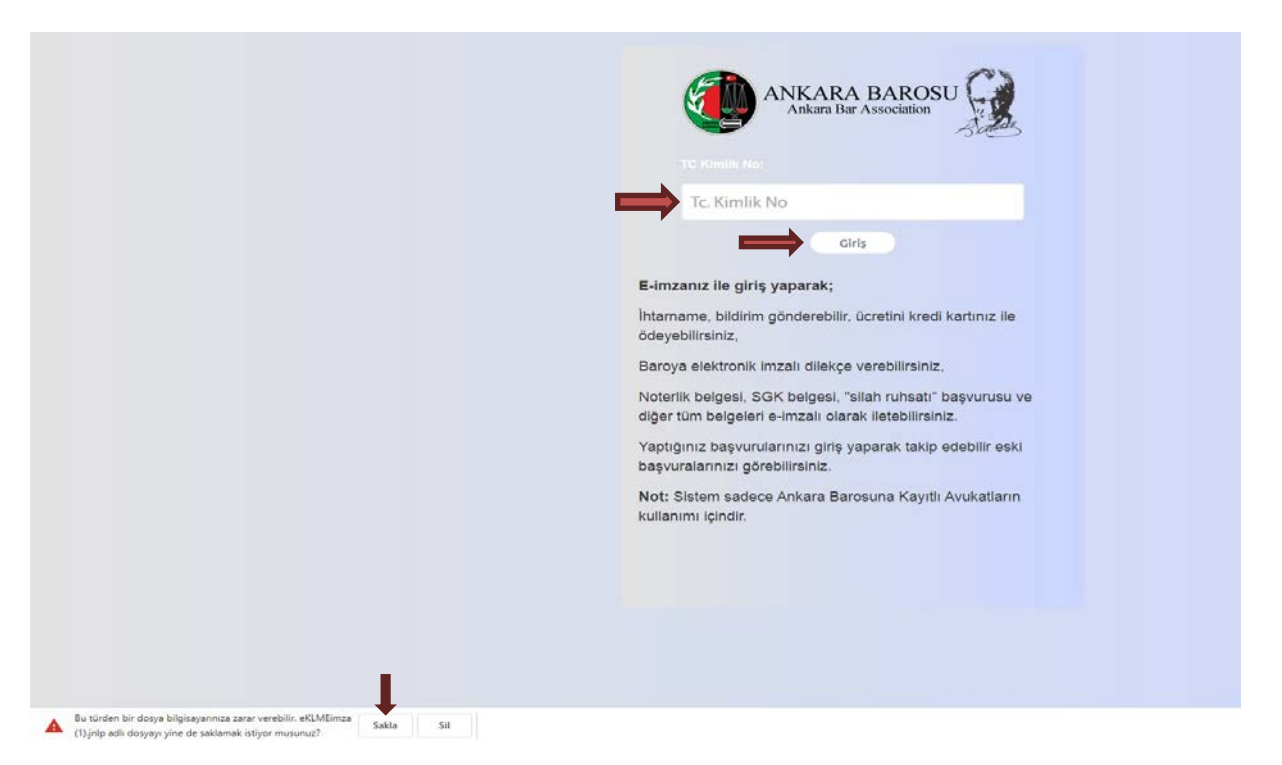

## Açılan ekranda BARO EKSPRES BİLDİRİM ikonuna tıklıyoruz.

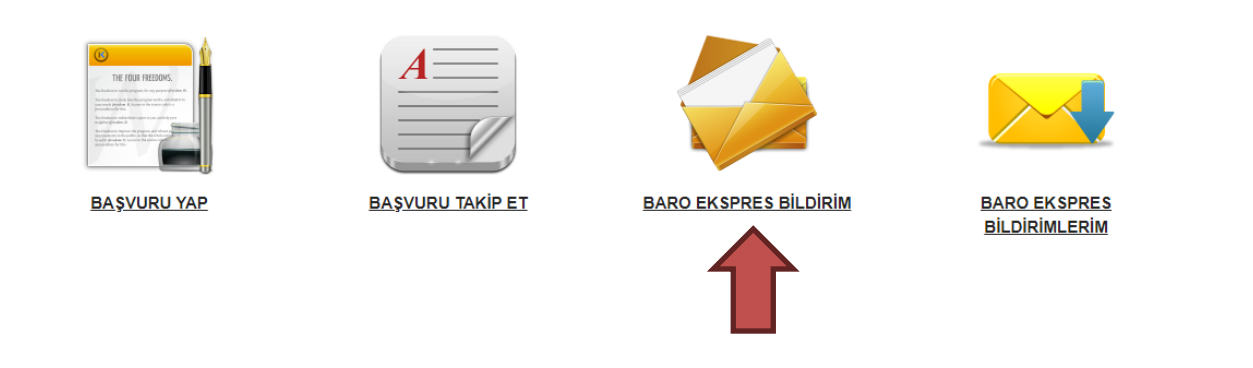

Açılan ekranda **1.Başvuran Bilgileri** kısmına kendi bilgilerimizi (<u>bildirimi göndermek isteyen vekil</u>) eksiksiz dolduruyoruz. Telefon bilgileri kısmına bilgilendirme SMS'inin gelebilmesi için cep telefonu numaramızı yazıyoruz.

| 1. Başvuran Bilgileri                                                                                                    |                            |                                                        | 2. Muhatap Bil                 | lgileri 🚽           |     |         |  |
|----------------------------------------------------------------------------------------------------|----------------------------|--------------------------------------------------------|--------------------------------|---------------------|-----|---------|--|
| * TC Kimlik No:                                                                                                    |                            |                                                        | 🔘 Ekle  🤤                      | Sil Güncelle        |     |         |  |
| * Ad Soyad:                                                                                                    |                            |                                                        | Tů                             | Ad Soyad            | Tel | E Posta |  |
| * Tel:                                                                                                    |                            |                                                        |                                |                     |     |         |  |
| * E Posta:                                                                                                    |                            |                                                        |                                |                     |     |         |  |
| * Adres:                                                                                                    |                            | 0                                                      | _                              |                     |     |         |  |
|                                                                                                    |                            |                                                        |                                |                     |     |         |  |
|                                                                                                    |                            |                                                        |                                |                     |     |         |  |
|                                                                                                    |                            |                                                        |                                |                     |     |         |  |
|                                                                                                    |                            |                                                        |                                |                     |     |         |  |
| 3. Beige Yukieme                                                                                                    |                            |                                                        |                                |                     |     |         |  |
| * İhtarname: Dosya Seç Dosyedi                                                                                                    |                            |                                                        |                                |                     |     |         |  |
| Vekalet: Dosya Seç Dosyedi                                                                                                    |                            |                                                        |                                |                     |     |         |  |
|                                                                                                    |                            |                                                        |                                |                     |     |         |  |
|                                                                                                    |                            |                                                        |                                |                     |     |         |  |
| 4. Tebligat Türü ve Tarife                                                                                                    |                            |                                                        |                                |                     |     |         |  |
| 4. Tebligat Turu ve Tarife                                                                                                    | Tarife Cel                 | tveline göre Hizme                                     | et Ücretine ekleneci           | ek tutarı belirler. |     |         |  |
| 4. Tebligat Türü ve Tarife                                                                                                    | Tarife Cet                 | tveline göre Hizme                                     | et Ücretine ekleneco           | ek tutarı belirler. |     |         |  |
| 4. Tebligat Turu ve Tarife                                                                                                    | Tarife Cel                 | tveline göre Hizme<br>) Hızlı Tebligat (3              | et Ücretine ekleneci<br>38 TL) | ek tutarı belirler. |     |         |  |
| 4. Tebligat Turu ve Tarife<br>O Normal Tebligat (19 TL)<br>5. Fatura Bilgisi                                                                                                    | Tarife Cel                 | tveline göre Hizme<br>) Hızlı Tebligat (3              | et Ücretine eklenece<br>38 TL) | ek tutarı belirler. |     |         |  |
| 4. Tebligat Turu ve Tarife<br>Normal Tebligat (19 TL)<br>5. Fatura Bilgisi<br>Tür: @ Gerçek Kişi ① Tüz                                                                          | Tanfe Cel<br>(             | <mark>tveline göre Hizme</mark><br>) Hızlı Tebligat (3 | et Ücretine eklenecc<br>38 TL) | ek tutan belirler.  |     |         |  |
| 4. Tebligat Turu ve Tarife  Normal Tebligat (19 TL)  5. Fatura Bilgisi  Tür:  Gerçek Kişi  Tüz  * TC Kimlik No:                                                                 | Tanfe Cel<br>(<br>zel Kişi | tveline göre Hizme                                     | et Ücretine eklenece<br>38 TL) | ek tutarı belirler. |     |         |  |
| 4. Tebligat Turu ve Tarife  Normal Tebligat (19 TL)  5. Fatura Bilgiai  Tür: @ Gerçek Kişi ① Tüz  * TC Kimilk No:  * Ad Sovad:                                                  | Tanfe Cel<br>(             | tveline göre Hizme<br>) Hızlı Tebligat (3              | et Ücretine ekleneci           | ek tutan belirier.  |     |         |  |
| 4. Tebligat Turu ve Tarife  Normal Tebligat (19 TL)  5. Fatura Bilgisi  Tür: @ Gerçek Kişi ① Tüz  * TC Kimilk No:  * Ad Soyad:  * Dada                                          | Tarife Cel                 | tveline göre Hizme                                     | et Ücretine ekleneca           | ek tutan belirier.  |     |         |  |
| 4. Tebligat Turu ve Tarife<br>Normal Tebligat (19 TL)<br>5. Fatura Bilgisi<br>Tür: @ Gerçek Kişi ① Tüz<br>* TC Kimlik No:<br>* Ad Soyad:<br>* E Posta:                          | Tarife Cel                 | tveline göre Hizme                                     | et Ücretine eklenece           | ek tutan belirier.  |     |         |  |
| 4. Tebligat Turu ve Tarife<br>Normal Tebligat (19 TL)<br>5. Fatura Bilgisi<br>Tür:  Gerçek Kişi Tüz<br>* TC Kimilk No:<br>* Ad Soyad:<br>* E Posta:<br>* Adres:                 | Tarife Cel<br>(            | tveline göre Hizme                                     | et Ücretine ekleneci           | ek tutan belirler.  |     |         |  |
| 4. Tebligat Turu ve Tarife<br>O Normal Tebligat (19 TL)<br>5. Fatura Bilgisi<br>Tür: O Gerçek Kişi O Tüz<br>* TC Kimlik No:<br>* Ad Soyad:<br>* E Posta:<br>* Adres:            | Tarife Cel                 | tveline göre Hizme                                     | et Ücretine ekleneci           | ek tutan belirler.  |     |         |  |
| A. Tebligat Turu ve Tarife     Normal Tebligat (19 TL)     5. Fatura Bilgisi     Tür:      Gerçek Kişi     Tü:     *TC Kimlik No:     *Ad Soyad:     *E Posta:     *Adres:      | Tarife Cel                 | tveline göre Hizme                                     | et Ücretine eklenece           | ek tutan belirler.  |     |         |  |
| A. Tebligat Turu ve Tarife      Normal Tebligat (19 TL)      5. Fatura Bilgisi      Tür:      Gerçek Kişi      Tü:     * Ad Soyad:      * Ad Soyad:      * Adres:      * Adres: | Tarife Cel                 | tveline göre Hizme                                     | et Ücretine eklenece           | ek tutan belirier.  |     |         |  |

**2.Muhatap Bilgileri** kısmında **Ekle** butonuna tıklıyoruz. Açılan pencerede bildirim yapacağımız gerçek yada tüzel kişi seçimini yaparak istenilen bilgileri doldurup kaydet butonuna tıklıyoruz, <u>birden fazla</u> <u>muhatap olması durumunda</u> diğer muhatapları da aynı şekilde ekliyoruz.

| Ekle            |                         |  |
|-----------------|-------------------------|--|
| Tür: 💿 Ge       | erçek Kişi 🔘 Tüzel Kişi |  |
| * Tc Kimlik No: |                         |  |
| * Ad Soyad:     |                         |  |
| Tel:            |                         |  |
| E Posta:        |                         |  |
| * Adres:        |                         |  |
|                 |                         |  |
|                 |                         |  |
|                 |                         |  |
|                 |                         |  |
|                 |                         |  |
|                 | Kaydet 🛛 🔀 İptal        |  |

Yüklenecek belgelerin WORD ve/veya PDF formatında olması gerekmektedir.

**3.Belge Yükleme** kısmından ihtarname dosya seç butonuna tıklayarak bilgisayarımızda kayıtlı bildirimi seçiyoruz (**Word yada PDF belge**), vekalet dosya seç butonuna tıklayarak bilgisayarımızda kayıtlı vekaletnameyi seçiyoruz.

4.Tebligat Türü ve Tarife kısmından normal ya da hızlı tebligat işaretliyoruz.

**5. Fatura Bilgisi** kısmından gerçek ya da tüzel kişi seçip bilgileri dolduruyoruz ve ileri butonunu tıklıyoruz.

| Ihtarname                         |                                | ř.                |     |         |     |
|-----------------------------------|--------------------------------|-------------------|-----|---------|-----|
| * TC Kimlik No:                   |                                | Sil Güncelle      |     |         |     |
| * Ad Soyad:                       | Tür                            | Ad Soyad          | Tel | E Posta | Adn |
| * Tel:                            | Gerçek Kişi                    |                   |     |         |     |
| * E Posta:                        |                                |                   |     |         |     |
| * Adres:                          |                                |                   |     |         |     |
|                                   |                                |                   |     |         |     |
|                                   |                                |                   |     |         |     |
|                                   |                                |                   |     |         |     |
| 3. Belae Yükleme                  |                                |                   |     |         |     |
| * Ihtamame: Dosva Sec             |                                |                   |     |         |     |
| Vekalet: Dosya Sec                |                                |                   |     |         |     |
|                                   |                                |                   |     |         |     |
| 4. Tebligat Türü ve Tarife        |                                |                   |     |         |     |
| Tarife Cetvelin                   | e göre Hizmet Ücretine eklener | ek tutan helirler |     |         |     |
| Normal Tablicat (10 TL)           | zli Tablicat (38 TI )          |                   |     |         |     |
| (1912)                            | zii rebigar (50 r c)           |                   |     |         |     |
| 5. Fatura Bilgisi                 |                                |                   |     |         |     |
| Tür: 💿 Gerçek Kişi 🛛 🔘 Tüzel Kişi |                                |                   |     |         |     |
| * TC Kimlik No:                   |                                |                   |     |         |     |
| * Ad Soyad:                       |                                |                   |     |         |     |
| * E Posta:                        |                                |                   |     |         |     |
| * Adres:                          | - <                            |                   |     |         |     |
|                                   |                                |                   |     |         |     |
|                                   |                                |                   |     |         |     |
|                                   |                                |                   |     |         |     |
|                                   |                                |                   |     |         |     |
|                                   |                                |                   |     |         | ,   |
|                                   | 🗙 Kapat 🛛 🛶 İleri              |                   |     |         |     |

Açılan Başvuru Ön izleme ekranında bilgilerin doğruluğunu kontrol edip onayla butonunu tıklıyoruz.

|                                   |                  |          |  | C |
|-----------------------------------|------------------|----------|--|---|
| Tip:Başvuran Ad:<br>Cep Tel:      | 4                |          |  |   |
| Tip:Fatura Bilgisi Ad<br>E-Posta: | TC Kimlik No:    | <b>(</b> |  |   |
| Tip:Muhatap Ad:                   | TC Kimlik No:    |          |  |   |
| ihtamame:                         |                  |          |  |   |
| Vekalet:                          | Tebligat (19 TL) |          |  |   |
| Tebligat Türü: Normal             |                  |          |  |   |
| Tebligat Türü: Normal             |                  |          |  |   |
| Tebligat Türü: Normal             |                  |          |  |   |
| Tebligat Türü: Normal             |                  |          |  |   |

Açılan ekranda **Tamam** butonuna tıkladıktan sonra **E-imza** ile imzalamak için tarayıcımızın indireceği **Dosyayı Sakla** butonunu tıklıyoruz. Daha sonra indirdiği java eklentisine tıklayarak e-imza şifremizi girerek imzalıyoruz. Bu aşamada program girişinde yaptığımız şifre girme işlemine benzer şekilde 2. Kez e-imza şifresinin girilmesi gerekmektedir. 2. Kez e-imza şifresi girilmediğinde gönderilen belgelerimizin imza işlemi tamamlanmadığından işlemimiz iptal edilmektedir.

|                                                                                                    | Başvurunuz alınmıştır. 91 başvuru numarasıyla işleminizi takip<br>edebilirsiniz.<br>Ihtarnameye e-imza atılması gerekiyor.<br>Tamam |
|----------------------------------------------------------------------------------------------------|----------------------------------------------------------------------------------------------------|
|                                                                                                    |                                                                                                    |
|                                                                                                    |                                                                                                    |
| Bu türden bir dosya bilgisayannıza zarar verebilir. eKLMEimza (1).jnlp adlı dosyayı yine de saklamak istiyor musunuz? Sakla Sil |                                                                                                    |

Bu aşamada göndermek istediğiniz bildirim baromuza ulaşmış olup tarafınıza **SMS** ile bilgilendirme geliyor. Baromuzca kontrol edilen bildiriminiz olumlu sonuçlandığında size ödeme SMS'i geliyor. Ödeme yapmak için **BARO EKSPRES BİLDİRİMLERİM** ikonuna tıklıyoruz.

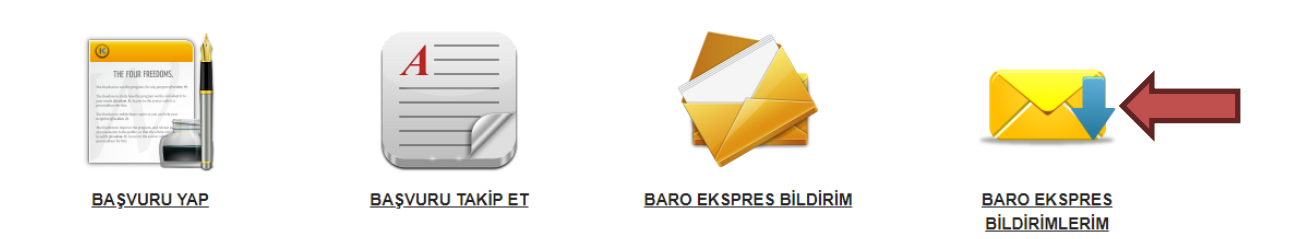

Açılan sayfada belge görüntüle/yükle kısmında çizgili yere tıklıyoruz.

| İhtarnameler            | BARO EKS                    | PRES BILDIRIM  |            |           |       |                       |
|-------------------------|-----------------------------|----------------|------------|-----------|-------|-----------------------|
|                         |                             |                |            |           |       | 💈 Yenile              |
| Sarı renkteki satırlar, | ödeme beklenen satırlardır. |                |            |           |       |                       |
| Yıl                     | Yevmiye No                  | Başvuru Sahibi | Başvuru No | Konu      | Durum | Belge Görüntüle/Yükle |
| 2020                    |                             |                |            | İhtarname | Devam |                       |
| 2020                    |                             |                |            | İhtarname |       |                       |
| 2020                    |                             |                |            | İhtarname |       | =                     |

Açılan sayfada Ödeme butonuna tıklıyoruz. (Ödeyeceğiniz tutar ücret kısmında gösterilmektedir.)

| Başvu | ırunuz                      |                                                                  |                                   |           |             |
|-------|-----------------------------|------------------------------------------------------------------|-----------------------------------|-----------|-------------|
|       | Başvuru No: 91              |                                                                  |                                   | 👤 Kişiler |             |
|       | <b>Açıklama:</b> Tan<br>San | namlanan adımlar : Kontrol (Bar<br>al Pos adımında devam etmekte | o Ekspres)<br>dir. (Baro Ekspres) |           |             |
| Ekl   | edikleriniz                 |                                                                  |                                   |           |             |
| /     | İmzala 🛛 🖊 Çoklu İmzala 🛛 🖁 | 🚽 Belge İndir 📔 🚡 İmza Bilgisi                                   | 🕕 Ödeme 🗲 🔤                       |           |             |
|       | Ek Tipi                     | Değer                                                            | Açıklama                          | Dosya     | Durum       |
|       | İhtarname                   |                                                                  |                                   | İhtarname | İnceleniyor |
|       | Vekalet                     |                                                                  |                                   |           | İnceleniyor |
|       | Tebligat Türü               | Normal Tebligat (19 TL)                                          | Tarife Cetveline göre Hizm        |           |             |
|       | Ücret                       |                                                                  | ]                                 |           |             |

Daha sonra açılan ekranda kredi kartı bilgilerimizi girerek ileri tuşuna basıp ödemeyi tamamlıyoruz.

| al POS Bilgileri    | A men such a second |  |
|---------------------|---------------------|--|
| Ödeme Miktarı: 1 TL |                     |  |
| * Kredi Kartı No:   |                     |  |
| * Bitiş Ay:         | * Yil: 202          |  |
| * CVC:              |                     |  |

Tarafınızca gönderilmek istenen bildirim belgeleriniz tebliğe çıkartılmak üzere hazırlandığında tarafınıza gelecek SMS sonrası BARO EKSPRES BİLDİRİMLERİM ikonuna tıklıyoruz.

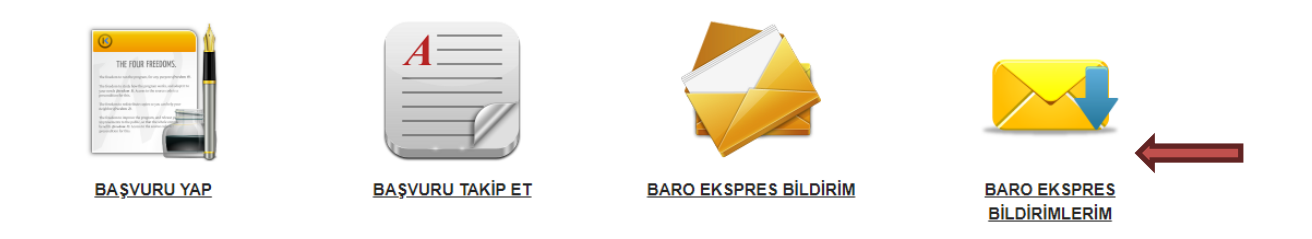

Açılan sayfada belge görüntüle/yükle kısmında çizgili yere tıklıyoruz.

| İhtarnameler           | BARD EKS                    | PRES BILDIRIM  | BARO EKS   |           |       |                       |
|------------------------|-----------------------------|----------------|------------|-----------|-------|-----------------------|
|                        |                             |                |            |           |       | 💈 Yenile              |
| San renkteki satırlar, | ödeme beklenen satırlardır. |                |            |           |       |                       |
| Yil                    | Yevmiye No                  | Başvuru Sahibi | Başvuru No | Konu      | Durum | Belge Görüntüle/Yükle |
| 2020                   |                             |                |            | İhtarname | Devam |                       |
| 2020                   |                             |                |            | İhtarname |       |                       |
| 2020                   |                             |                |            | İhtarname |       | =                     |

## Açılan ekrandan vekalet kısmını işaretleyip belge indir butonuna tıklayarak belgenizi indirebilirsiniz.

| Açıklama: Tamamlanan adımlar : Kontrol (Baro Ekspres)<br>Sanal Pos adımında devam etmektedir. (Baro Ekspres) |                          |                              |                            |                       |             |
|----------------------------------------------------------------------------------------------------|--------------------------|------------------------------|----------------------------|-----------------------|-------------|
| Eklea                                                                                                    | dikleriniz               | L                            |                            |                       |             |
| / İn                                                                                                    | nzala 🛛 🖊 Çoklu İmzala 🛛 | Belge İndir   🙀 İmza Bilgisi | i                          |                       |             |
|                                                                                                    | Ek Tipi                  | Değer                        | Açıklama                   | Dosya                 | Durum       |
| i                                                                                                    | htarname                 |                              |                            | İhtarname             | İnceleniyor |
| Z                                                                                                    | Vekalet                  |                              |                            |                       | İnceleniyor |
| 1                                                                                                    | Tebligat Türü            | Normal Tebligat (19 TL)      | Tarife Cetveline göre Hizm |                       |             |
| Í                                                                                                    | Ücret                    | 1                            |                            |                       |             |
|                                                                                                    | Sanal Pos Çıktısı.txt    |                              |                            | Sanal Pos Çıktısı.txt | İnceleniyor |